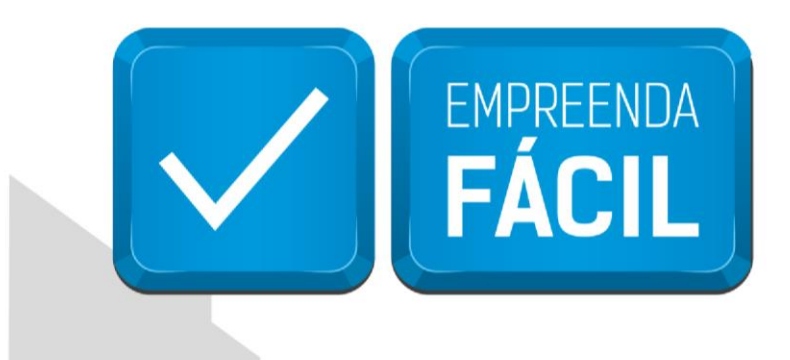

# EVENTO 517 BAIXA DE EMPRESA

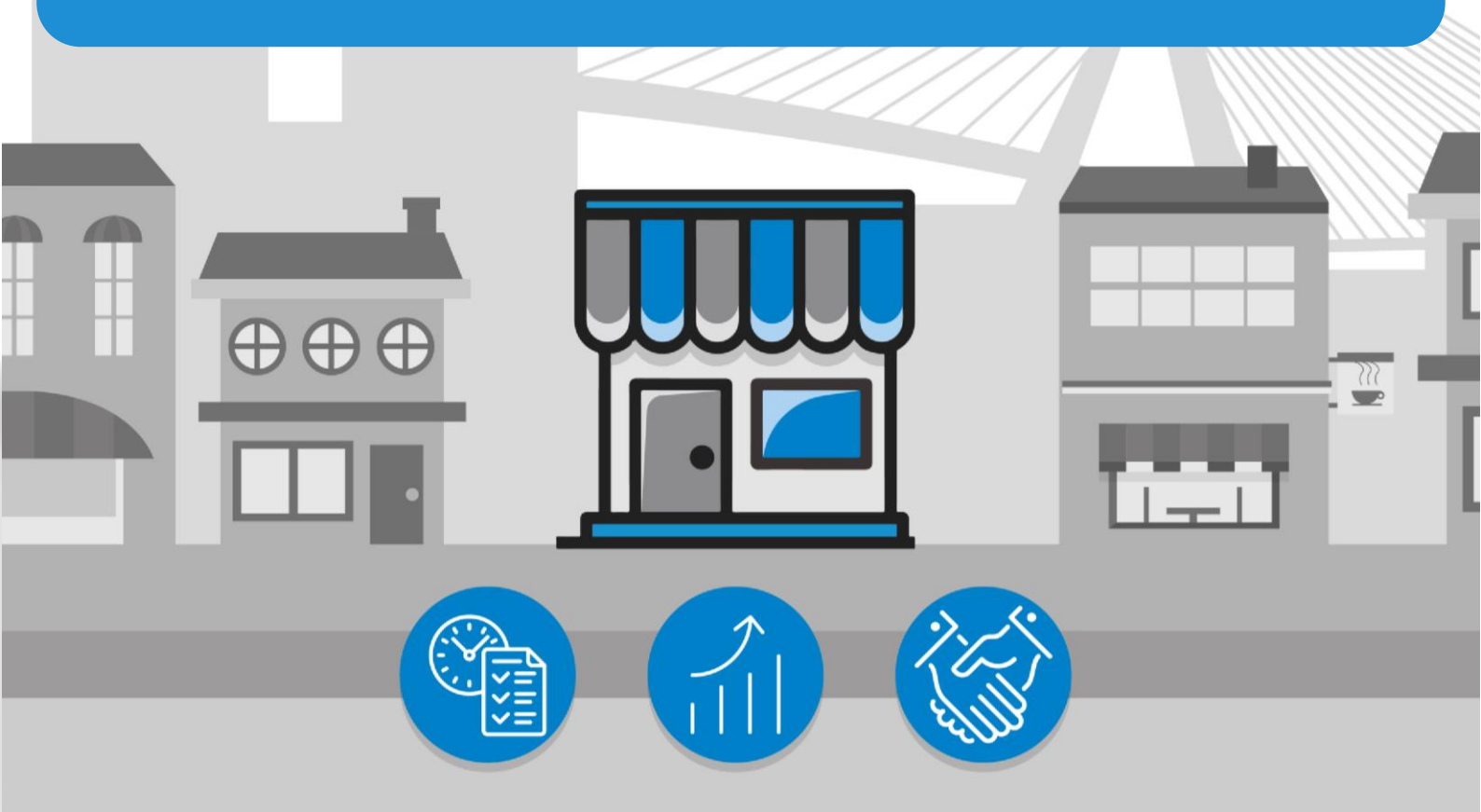

## São Paulo, a cidade

amiga do empreendedor

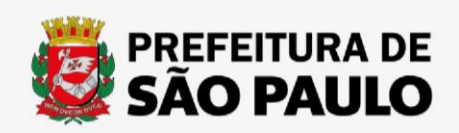

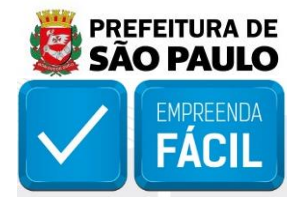

Acesse o link "https://vreredesim.sp.gov.br/home" e faça o login, após o mesmo você poderá clicar em "Coletor Nacional (DBE)" para iniciar o procedimento de baixa de empresa.

|      | AULO<br>DO ESTADO                                                                     | <b>da</b>   REDESIM                                                                                     |                                                                                                    | OIÁ, <b>FABIAN FRANCO</b>                                                                                  | 🕞 Sair                                                                                                    |
|------|---------------------------------------------------------------------------------------|----------------------------------------------------------------------------------------------------|----------------------------------------------------------------------------------------------------|----------------------------------------------------------------------------------------------------|----------------------------------------------------------------------------------------------------|
| RF   | DESIM                                                                                 |                                                                                                    |                                                                                                    |                                                                                                    |                                                                                                    |
| Siga | os passos abaixo para iniciar ou dar ano                                              | lamento no processo e/ou alterá-lo                                                                      |                                                                                                    |                                                                                                    |                                                                                                    |
|      |                                                                                       |                                                                                                    | 53                                                                                                    |                                                                                                    |                                                                                                    |
|      |                                                                                       | i≣ ↓                                                                                                    |                                                                                                    |                                                                                                    |                                                                                                    |
|      | Viabilidade                                                                           | Coletor Nacional (DBE)                                                                                  | Registro                                                                                                    | Inscrições Tributárias                                                                                     | Licenciamento                                                                                                    |
|      | A Consulta de Viabilidade é a primeira etapa<br>para abrir ou regularizar sua empresa | Documento Básico de Entrada é o documento<br>utilizado para a prática de qualquer ato<br>perante o CNPJ | Coleta de dados adicionais para a geração de<br>documentos necessários para o Órgão de<br>Registro correspondente | Etapa de geração das inscrições tributárias do<br>município. Disponível para os municípios<br>conveniados. | Consiste em verificar junto aos órgãos<br>licenciadores do Estado se o estabelecimento<br>já constituído tem condições de exercer as<br>atividades econômicas |

Em Coletor nacional clique em "Baixa da Pessoa Jurídica".

| Coletor Nacional (DBE)                     | ×               |
|--------------------------------------------|-----------------|
| Selecione um tipo de protocolo para seguir | :               |
| Abertura de Matriz                         | Prosseguir      |
| Abertura de Filial                         | Prosseguir      |
| Alterações da Pessoa Jurídica              | Prosseguir      |
| Baixa da Pessoa Jurídica                   | Prosseguir      |
| Para consultar o andamento da solicitação  | do CNPJ acesse: |
| Andamento da solicitação do CNPJ           | Consultar       |
|                                            |                 |
|                                            | ( 🗙 Fechar )    |

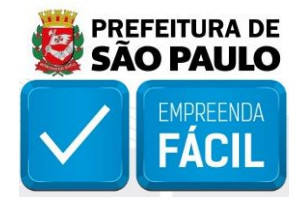

Você será redirecionado para o site da receita onde iniciará a "**baixa de sua empresa**", nesta tela faça o preenchimento conforme as informações de sua empresa, após clique em "**concluir**" e "**iniciar**".

|                                                                   |                                               |                                  | <b>i</b> A'                                                          |                                                                     |                                      |                                  |                 |    |
|-------------------------------------------------------------------|-----------------------------------------------|----------------------------------|----------------------------------------------------------------------|---------------------------------------------------------------------|--------------------------------------|----------------------------------|-----------------|----|
|                                                                   | Existem restrições o                          | quanto ao uso de nave            | egadores específicos.                                                | Verifique a compati                                                 | bilidade do seu i                    | navegador, clicando              | o <b>aqui</b> . |    |
| letor Nacional $\rightarrow$ B                                    | aixa Empresa                                  |                                  |                                                                      |                                                                     |                                      |                                  |                 |    |
| 115                                                               |                                               |                                  |                                                                      |                                                                     |                                      |                                  |                 |    |
|                                                                   | ✓ □ Localizado no ex                          | terior                           |                                                                      |                                                                     |                                      |                                  |                 |    |
| Município                                                         |                                               |                                  |                                                                      |                                                                     |                                      |                                  |                 |    |
| Natureza Jurídica                                                 |                                               | ~                                |                                                                      |                                                                     |                                      |                                  |                 |    |
|                                                                   |                                               |                                  | ~                                                                    |                                                                     |                                      |                                  |                 |    |
| Caso escolha assinar o [                                          | Documento Básico de Entra                     | ada - DBE utilizando o           | Certificado Digital, sele                                            | cione a opção abai                                                  | xo:                                  |                                  |                 |    |
| Transmitir com Certif                                             | icado Digital                                 |                                  |                                                                      |                                                                     |                                      |                                  |                 |    |
|                                                                   |                                               |                                  |                                                                      |                                                                     |                                      |                                  |                 |    |
| _                                                                 | ~ <b>M</b> (                                  |                                  |                                                                      |                                                                     |                                      |                                  |                 |    |
| CONTINUAR                                                         | ~ <b>**</b> {                                 |                                  |                                                                      |                                                                     |                                      |                                  |                 |    |
| CONTINUAR                                                         | ~ <b>*</b> ¶                                  |                                  |                                                                      |                                                                     |                                      |                                  |                 |    |
| CONTINUAR                                                         | ~**                                           |                                  | _                                                                    | _                                                                   |                                      | _                                |                 |    |
| CONTINUAR                                                         | BRASIL                                        | CORONAVÍRU                       | S (COVID-19) Simplifiq                                               | ue! Participe A                                                     | cesso à informação                   | Legislação Carr                  | nais 🙀          |    |
| CONTINUAR<br>EDE <b>SIR</b>                                       | BRASIL                                        | CORONAVÍRU                       | S (COVID-19) Simplifiq<br>COLETOR NA                                 | ue! Participe A<br>S(ONAL                                           | cesso à informação                   | Legislação Car                   | nais 🙀          |    |
| CONTINUAR<br>EDE <b>SIR</b>                                       | BRASIL                                        | CORONAVÍRU                       | S (COVID-19) Simplifiq<br>COLETOR NA<br>PÁGINA IN                    | ue! Participe A<br>CIONAL                                           | cesso à informação                   | Legislação Car                   | nais 🙀          |    |
| CONTINUAR                                                         | BRASIL<br>VÇÃO - Coletor Nacio                | CORONAVIRU                       | s (COVID-19) Simplifiq<br>COLETOR NA<br>PÁCINA IN                    | uel Participe A<br>CIONAL<br>CIAL<br>estes Pa                       | cesso à informação                   | Legislação Car                   | nais 📡          | i  |
| CONTINUAR                                                         | BRASIL<br>VÇÃO - Coletor Nacio                | coronaviru<br>pnal - Versão de H | s (COVID-19) Simplifiq<br>COLETOR NA<br>PÁCHAA IN<br>Homologação e T | ue! Participe A<br>CIONAL<br>CIAL<br>estes Pa                       | cesso à informação<br>ra usar a vers | Legislação Car<br>São de Produçã | nais 📡          | i  |
| CONTINUAR<br>EDESIM<br>ATEI<br>Baixa                              | BRASIL<br>VÇÃO - Coletor Nacio                | coronaviru<br>onal - Versão de H | s (COVID-19) Simplifiq<br>COLETOR NA<br>PÁCINA IN<br>Homologação e T | ae! Participe A<br>CIONAL<br>CIAL<br>estes Pa                       | cesso à informação<br>ra usar a vers | Legislação Car<br>São de Produçã | ais 📡           | i  |
| CONTINUAR<br>EDESIN<br>ATEN<br>Baixa<br>UF:                       | BRASIL<br>VÇÃO - Coletor Nacio                | coronavíru<br>pnal - Versão de H | s (COVID-19) Simplifiq<br>COLETOR NA<br>PÁCHAA IN<br>Homologação e T | ie! Participe A<br>CIONAL<br>CIAL<br>estes Pa                       | ra usar a vers                       | Legislação Car                   | nais 📡          | li |
| CONTINUAR<br>EDESIA<br>ATEI<br>Baixa<br>UF:<br>Município          | BRASIL<br>VÇÃO - Coletor Nacio                | onal - Versão de F               | s (COVID-19) Simplifiq<br>COLETOR NA<br>PÁGBNA IN<br>Homologação e T | iet Participe A<br>SIONAL<br>CAL<br>estes Pa                        | ra usar a vers                       | Legislação Car                   | ais 😻           | ii |
| CONTINUAR<br>EDESIA<br>Baixa<br>UF:<br>Município<br>CNPJ:         | BRASIL<br>NÇÃO - Coletor Nacio<br>SP<br>: SAC | onal - Versão de H               | s (COVID-19) Simplifiq<br>COLETOR NA<br>PÁGINA IN<br>Homologação e T | ie! Participe A<br>CIONAL<br>CIAL<br>estes Pa<br>Digite os caracter | ra usar a vers                       | Legislação Car<br>são de Produçã | ais 🔅           | i  |
| CONTINUAR<br>EDESIM<br>Baixa<br>UF:<br>Município<br>CNPJ:         | BRASIL<br>NÇÃO - Coletor Nacio                | D PAULO                          | s (COVID-19) Simplifiq<br>COLETOR NA<br>PÁGINA IN<br>Homologação e T | el Participe A<br>StoNAL<br>CAL<br>ESTES Pa                         | ra usar a vers                       | Legislação Car<br>são de Produçã | ais 📡           | i  |
| CONTINUAR<br>EDESIN<br>EDESIN<br>EDESIN<br>EDESIN<br>EDESIN       | BRASIL<br>NÇÃO - Coletor Nacio                | onal - Versão de H               | s (COVID-19) Simplifiq<br>COLETOR NA<br>PÁCINA IN<br>Homologação e T | e! Participe A<br>CIONAL<br>CIAL<br>CIAL<br>Digite os caracter      | ra usar a vers                       | Legislação Car<br>São de Produçã | ais 📡           |    |
| CONTINUAR<br>EDESIA<br>ATEI<br>Baixa<br>UF:<br>Município<br>CNPJ: | BRASIL<br>VÇÃO - Coletor Nacio                | onal - Versão de H               | s (COVID-19) Simplifiq<br>COLETOR NA<br>PÁCBNA IN<br>Homologação e T | Ine Participe A<br>CONAL<br>CALL<br>CALL<br>Digite os caracter      | ra usar a vers                       | Legislação Car<br>São de Produçã | ais 😧           |    |

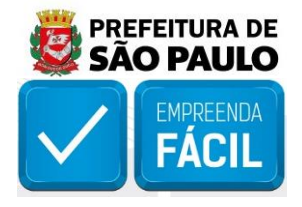

Nesta tela será gerado seu protocolo "SPN" correspondente a solicitação da baixa

|                 | SRA SIL                  | Serviços                       |                                                                            | Simplifique!                             | Participe                     | Acesso à informação           | Legislação | Canais | <b>*</b> |                   |
|-----------------|--------------------------|--------------------------------|----------------------------------------------------------------------------|------------------------------------------|-------------------------------|-------------------------------|------------|--------|----------|-------------------|
| REDE <b>SIN</b> |                          |                                |                                                                            | COLETOR NACIONA                          | L                             |                               |            |        |          |                   |
|                 | CNPJ: 90.021.428/0001-03 | Nome Empresarial:<br>58        | Pedic                                                                      | do de Baixa                              |                               | Município:                    | SAO PAULO  |        | UF: SP   |                   |
|                 | 🛱 Instruções 🛛 🗮 Resu    | imo do Documento               | 🖉 Verificar Pendências 🛛 🚯                                                 | Finalizar Preench                        | mento 🕒                       | Sair                          |            |        |          |                   |
|                 |                          |                                |                                                                            |                                          |                               |                               |            |        |          |                   |
| FCPJ            |                          | Instruções                     | de Preenchimento e Navega                                                  | ação                                     |                               |                               |            |        |          | 0                 |
| Eventos         |                          | O número o                     | lo Protocolo REDESIM é <b>SPI</b>                                          | 12117982068                              |                               |                               |            |        |          |                   |
|                 |                          | <b>Guarde</b> est<br>Você pode | e número, pois será utilizado<br><b>imprimir</b> ou fazer o <b>downloa</b> | o caso seja ne<br><b>ad</b> do seu prote | cessário <b>reo</b><br>ocolo. | <b>cuperar</b> a solicitação. |            |        |          |                   |
|                 |                          |                                |                                                                            |                                          |                               | <b>⊥</b> Download             |            |        |          |                   |
|                 |                          | Clique aqui par                | a instruções de preenchimento, naveg                                       | ação e conexão                           |                               |                               |            |        |          |                   |
|                 |                          |                                |                                                                            |                                          |                               |                               |            |        |          | <b>B</b> Imprimir |
|                 |                          |                                |                                                                            |                                          |                               |                               |            |        |          |                   |

Em "eventos" selecione o "evento 517" para o pedido de baixa.

| I BRASIL                                   | Serviços                           |                       | Simplifique!    | Participe  | Acesso à informação  | Legislação | Canais | * |
|--------------------------------------------|------------------------------------|-----------------------|-----------------|------------|----------------------|------------|--------|---|
|                                            | ESIM                               |                       | COLETOR NACIONA | L          |                      |            |        |   |
|                                            | CNPJ: No<br>90.021.428/0001-<br>03 | me Empresarial:       |                 |            | Município: SAO PAULO | UF:<br>SP  |        |   |
|                                            | Protocolo REDESIM: SPN             | 2167883486            | Pedido de Baixa |            |                      |            |        |   |
|                                            | 💷 Instruções                       | 🛱 Resumo do Documento | 🖉 Verificar I   | Pendências | Finalizar Preenchime | nto        |        |   |
|                                            | 🕞 Sair                             |                       |                 |            |                      |            |        |   |
| 🖨 FCPJ                                     |                                    | Evento(Motivo do Pr   | reenchimento    | )          |                      |            |        | 0 |
| Eventos<br>Identificação<br>Datas dos Even | itos                               | Evento                |                 |            |                      |            |        |   |
| Representante/<br>Motivo de Baix           | /Preposto<br>a                     | 517 - Pedido de baixa |                 |            |                      |            |        |   |
|                                            |                                    | •                     |                 |            |                      |            |        | Þ |
|                                            |                                    |                       |                 |            |                      |            |        |   |

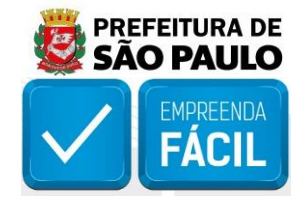

Em "identificação" coloque o número do "NIRE".

| BRASIL                                           | Serviços                                             |                                       | Simplifique!       | Participe  | Acesso à informação  | Legislação | Canais |
|--------------------------------------------------|------------------------------------------------------|---------------------------------------|--------------------|------------|----------------------|------------|--------|
| 👘 RED                                            | הוגש                                                 |                                       | COLETOR NACION     | IAL        |                      |            |        |
|                                                  | CNPJ:<br>90.021.428/0001-<br>03<br>Protocolo REDESIM | Nome Empresarial:<br>I: SPN2167883486 | Pedido de Baix     | a          | Município: SAO PAULO | UF:<br>SP  |        |
|                                                  | 💷 Instruçi                                           | ões 🛛 🗮 Resumo do Document            | to 🛛 🛛 Verificar   | Pendências | Finalizar Preenchime | ento       |        |
| E FCPJ                                           | L+ Sair                                              | Identificação da P                    | essoa Jurídica     | 1          |                      |            | G      |
| Eventos<br>Identificação                         |                                                      | Número do CNPJ                        |                    |            |                      |            |        |
| Datas dos Eve<br>Representante<br>Motivo de Baix | ntos<br>e/Preposto<br>xa                             | 90.021.428/0001-03                    |                    |            |                      |            |        |
| ISI QSA                                          |                                                      | Nome Empresariai (inm                 | la ou denominação, |            |                      |            |        |
| Quadro de Sóo                                    | cios                                                 | Natureza Jurídica                     |                    |            |                      |            |        |
|                                                  |                                                      | 206-2 Sociedade E                     | mpresária Limitada |            |                      |            |        |
|                                                  |                                                      | Dados do Órgão d                      | le Registro        |            |                      |            |        |
|                                                  |                                                      | Tipo de Orgão<br>Junta Comercial      |                    |            |                      |            | ~      |
|                                                  |                                                      | NIRE                                  |                    |            |                      |            |        |
|                                                  |                                                      | Número de Registro                    |                    |            |                      |            |        |
|                                                  |                                                      |                                       |                    |            |                      |            |        |
|                                                  |                                                      |                                       |                    |            |                      |            |        |

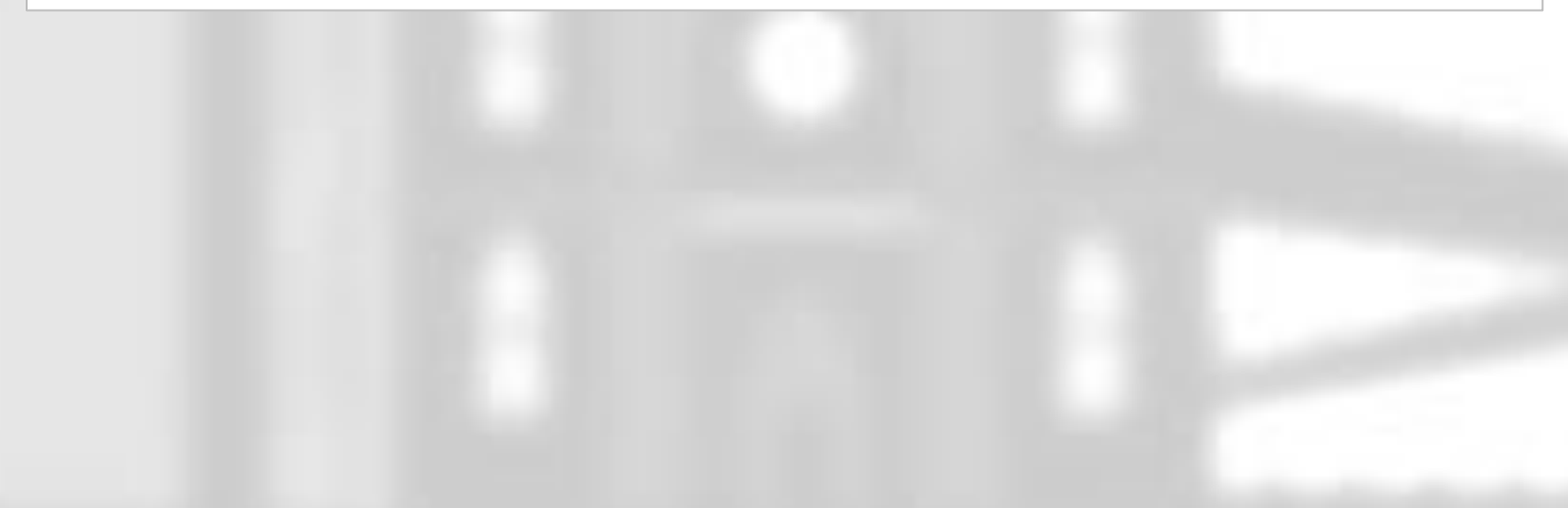

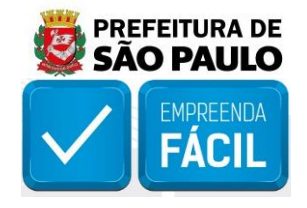

## Selecione a "data vigente" da baixa.

| SRASIL                                     | Serviços                           |                       | Simplifique!    | Participe  | Acesso à informação   | Legislação | Canais | )<br>k |  |
|--------------------------------------------|------------------------------------|-----------------------|-----------------|------------|-----------------------|------------|--------|--------|--|
| 👘 REDI                                     | הוג=                               |                       | COLETOR NACION  | AL         |                       |            |        |        |  |
|                                            | CNPJ: No<br>90.021.428/0001-<br>03 | me Empresarial:       |                 |            | Município: SAO PAULO  | UF:<br>SP  |        |        |  |
|                                            | Protocolo REDESIM: SPN             | 2167883486            | Pedido de Baixa |            |                       |            |        |        |  |
|                                            | 💷 Instruções                       | 🗮 Resumo do Documento | Verificar       | Pendências | Finalizar Preenchimer | ito        |        |        |  |
|                                            | 🕞 Sair                             |                       |                 |            |                       |            |        |        |  |
| FCPJ                                       |                                    | Datas de Evento       |                 |            |                       |            |        | 0      |  |
| Eventos<br>Identificação<br>Datas dos Evel | ntos                               | Eventos               |                 |            | Data do Evento        |            |        |        |  |
| Representante<br>Motivo de Baix            | /Preposto<br>(a                    | 517 - Pedido de baixa |                 |            |                       |            |        |        |  |
| ISI QSA                                    |                                    | 16/08/2021            |                 |            |                       |            | ė      |        |  |
| Quadro de Sóc                              | ios                                |                       |                 |            |                       |            |        |        |  |

Em "**Representante**" e "**Preposto**" coloque as informações de "**nome**" e "**CPF**" dos responsáveis pela empresa.

| S BRASIL                                                                               | Serviços                                         |                               | Simplifique!    | Participe   | Acesso à informação   | Legislação  | Canais | ×. |
|----------------------------------------------------------------------------------------|--------------------------------------------------|-------------------------------|-----------------|-------------|-----------------------|-------------|--------|----|
| REDE <b>NIN</b>                                                                        | n                                                |                               | COLETOR NACION  | AL          |                       |             |        |    |
| CNP<br>90.0<br>03<br>Prot                                                              | PJ: Nor<br>021.428/0001-<br>tocolo REDESIM: SPN2 | ne Empresarial:<br>2167883486 | Pedido de Baixa |             | Município: SAO PAULO  | UF:<br>SP   |        |    |
|                                                                                        | <ul><li>Instruções</li><li>Sair</li></ul>        | 🛱 Resumo do Documento         | 🛛 Verificar     | Pendências  | Finalizar Preenchime  | ento        |        |    |
| FCPJ                                                                                   |                                                  | Identificação do Re           | presentante d   | la Pessoa J | urídica para este ato | de cadastro |        | 0  |
| Eventos<br>Identificação<br>Datas dos Eventos<br>Representante/Prej<br>Motivo de Baixa | posto                                            | ORepresentante                | da Pessoa Juríd | lica        | OPreposto             |             |        |    |
| KS QSA                                                                                 |                                                  | CPF                           |                 |             |                       |             |        |    |
| Quadro de Socios                                                                       |                                                  |                               |                 |             |                       |             |        |    |
|                                                                                        |                                                  | Identificação do Pre          | eposto          |             |                       |             |        |    |
|                                                                                        |                                                  | Nome do Preposto              |                 |             |                       |             |        |    |
|                                                                                        |                                                  | CPF                           |                 |             |                       |             |        |    |
|                                                                                        |                                                  |                               |                 |             |                       |             |        |    |

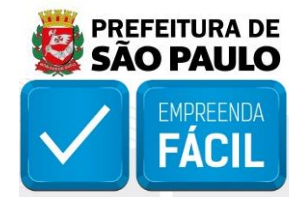

Em "selecione o motivo de baixa", escolha o que se enquadra com a empresa.

| 📀 BRASIL                                                                      | Serviços                                                     |                                                                                                    | Simplifique!                                                  | Participe                                      | Acesso à informação  | Legislação | Canais | * |
|-------------------------------------------------------------------------------|--------------------------------------------------------------|----------------------------------------------------------------------------------------------------|---------------------------------------------------------------|------------------------------------------------|----------------------|------------|--------|---|
| 👘 REDI                                                                        | הוגב                                                         |                                                                                                    | COLETOR NACION                                                | AL                                             |                      |            |        |   |
|                                                                               | CNPJ: No<br>90.021.428/0001-<br>03<br>Protocolo REDESIM: SPN | ome Empresarial:<br>12167883486                                                                         | Pedido de Baixa                                               | 1                                              | Município: SAO PAULO | UF:<br>SP  |        |   |
|                                                                               | <ul><li>Instruções</li><li>Sair</li></ul>                    | 開 Resumo do Documento                                                                                   | Verificar                                                     | Pendências                                     | Finalizar Preenchime | nto        |        |   |
| FCPJ                                                                          |                                                              | Selecione o motivo                                                                                      | de baixa                                                      |                                                |                      |            |        | 0 |
| Eventos<br>Identificação<br>Datas dos Evei<br>Representante<br>Motivo de Baix | ntos<br>/Preposto<br>(a                                      | <ul> <li>Extinção, pelo encerra</li> <li>Incorporação</li> <li>Fusão</li> <li>Cisão Total</li> </ul>    | mento da liquidaç                                             | ão voluntária                                  |                      |            |        |   |
| ISI QSA                                                                       |                                                              | <ul> <li>Encerramento do proc</li> <li>Encerramento do proc</li> </ul>                                  | esso de falência<br>esso de liquidacã                         | o extrajudicial                                |                      |            |        |   |
| Quadro de Sóc                                                                 | tios                                                         | <ul> <li>Extinção, por unificaçã</li> <li>Transformação do órg</li> <li>Transformação do órg</li> </ul> | ăo da inscrição da<br>ão regional à con<br>ão local à condiçã | filial<br>dição de matriz<br>ão de filial do ó | rgão regional        |            |        |   |

É sempre Importante verificar se há "pendencias no preenchimento" para a continuidade da baixa.

| <b></b> | BRASIL                                                                       | Serviço                                   | s                                   |                               | Simplifique!                                   | Participe       | Acesso à informação  | Legislação | Canais | <b>1</b>              |
|---------|------------------------------------------------------------------------------|-------------------------------------------|-------------------------------------|-------------------------------|------------------------------------------------|-----------------|----------------------|------------|--------|-----------------------|
|         | TRED                                                                         | ESIM                                      |                                     |                               | COLETOR NACION                                 | AL              |                      |            |        |                       |
|         |                                                                              | CNPJ:<br>90.021.428/<br>03<br>Protocolo R | No<br>/0001-<br>E <b>desim:</b> SPN | me Empresarial:<br>2167883486 | Pedido de Baixa                                | 1               | Município: SAO PAULO | UF:<br>SP  |        |                       |
|         |                                                                              | <b>₽</b>                                  | Instruções<br>Sair                  | 🛱 Resumo do Documento         | Verificar                                      | Pendências      | Finalizar Preenchime | nto        |        |                       |
| I       | FCPJ                                                                         |                                           |                                     | Verificar Pendência           | s                                              |                 |                      |            |        | ۷                     |
|         | Eventos<br>Identificação<br>Datas dos Eve<br>Representante<br>Motivo de Bai: | entos<br>e/Preposto<br>xa                 |                                     | Ocorreram as seguintes per    | ndências no preend<br><b>lão há pendências</b> | chimento do seu | cadastro:            |            |        |                       |
| I       | SI QSA                                                                       |                                           |                                     |                               |                                                |                 |                      |            |        |                       |
|         | Quadro de Sóo                                                                | cios                                      |                                     |                               |                                                |                 |                      |            | ₿In    | n <mark>primir</mark> |

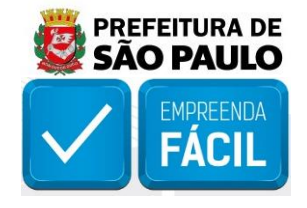

Em "Finalização do Preenchimento" clique em "transmitir".

| 🔶 BRASIL                                                                     | Serviços                           |                           | Simplifique!           | Participe  | Acesso à informação    | Legislação | Canais | ×, |
|------------------------------------------------------------------------------|------------------------------------|---------------------------|------------------------|------------|------------------------|------------|--------|----|
| 👘 REDI                                                                       | הוגם                               |                           | COLETOR NACION         | AL         |                        |            |        |    |
|                                                                              | CNPJ: No<br>90.021.428/0001-<br>03 | me Empresarial:           |                        |            | Município: SAO PAULO   | UF:<br>SP  |        |    |
|                                                                              | Protocolo REDESIM: SPN             | 2167883486                | Pedido de Baixa        | a          |                        |            |        |    |
|                                                                              | 💷 Instruções                       | 開 Resumo do Documento     | Verificar              | Pendências | 🚯 Finalizar Preenchime | ento       |        |    |
|                                                                              | 🕩 Sair                             |                           |                        |            |                        |            |        |    |
| FCPJ                                                                         |                                    | Finalização do Pree       | enchimento             |            |                        |            |        | 0  |
| Eventos<br>Identificação<br>Datas dos Eve<br>Representante<br>Motivo de Baix | entos<br>e/Preposto<br>xa          | Para efetivar o cadastro, | clique em <b>TRANS</b> | MITIR.     | RANSMITIR              |            |        |    |

Nesta fase será gerado o protocolo "SPN", para consulta acesse o link:

### http://receita.fazenda.gov.br/PessoaJuridica/CNPJ/fcpj/consulta.asp

Caso constar pendências, será indicado o passo a passo correto a ser tomado para dar continuidade à baixa.

| BRASIL                                  | CORONAVÍRUS (COVID-19)               | Simplifique!    | Participe      | Acesso à informação           | Legislação       | Canais 🕜         |
|-----------------------------------------|--------------------------------------|-----------------|----------------|-------------------------------|------------------|------------------|
|                                         | (                                    | COLETOR NACIONA | L              |                               |                  |                  |
|                                         |                                      |                 |                |                               |                  |                  |
|                                         |                                      | PÁGINA INICIAL  |                |                               |                  |                  |
| Recibo de Transmissão d                 | la Solicitação                       |                 |                |                               |                  |                  |
|                                         |                                      |                 |                |                               |                  |                  |
| Fipo de Documento                       |                                      |                 |                |                               |                  |                  |
| Pedido de Baixa                         | Nama Francisco                       | -1              |                |                               |                  |                  |
| CPF do Declarante                       | Nome Empresari                       | al              |                |                               |                  |                  |
| 912.371.379-00<br>Municínio             |                                      |                 |                |                               |                  |                  |
|                                         | UF                                   |                 |                |                               |                  |                  |
| 5AU FAULU                               | ъr                                   |                 |                |                               |                  |                  |
| Protocolo REDESIM: SPN21678             | 83486                                |                 |                |                               |                  |                  |
| Este Protocolo deve ser utilizado       | o para acompanhar o processamento da | Solici          | tação recebida | a via Internet pelo Agente Re | eceptor SERPRO e | m 16/08/202      |
| solicitação, no <b>Portal REDESIM</b> I | na Internet                          | às 12           | 48:06          |                               | -                |                  |
|                                         |                                      |                 |                |                               | 1                | <b>A</b> Imprimi |
|                                         |                                      |                 |                |                               |                  | 🛥 unbrumi        |

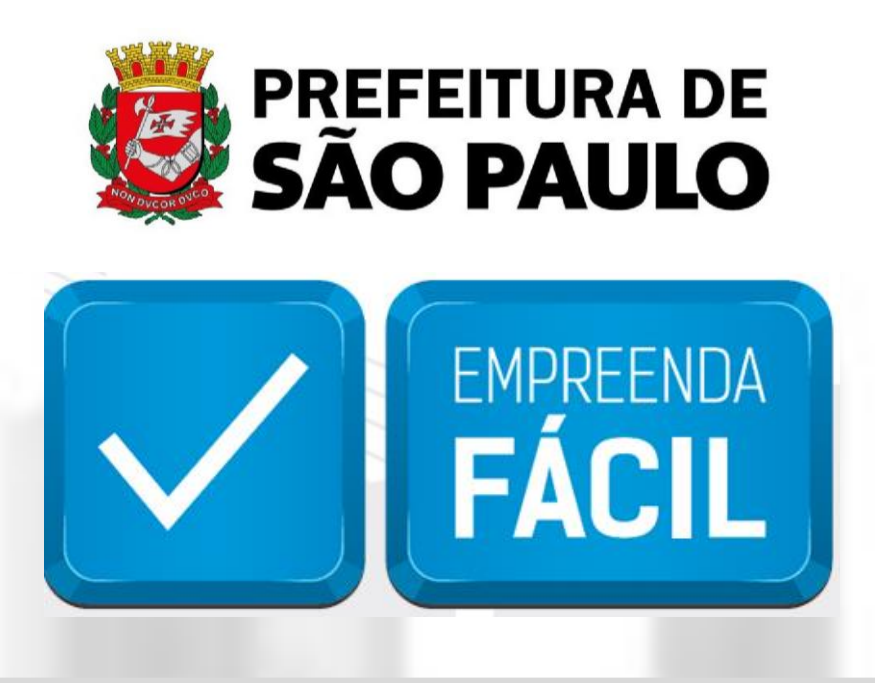

Informamos que o programa Empreenda Fácil não dispõe de atendimento presencial ou via e-mail.

O atendimento a demandas do Empreenda Fácil é feito exclusivamente pela Junta Comercial do Estado de São Paulo pelos seus canais de atendimento:

### **JUCESP (Central de Atendimento)**

Telefone: (11) 3468-3050

Horário de atendimento telefônico: segunda a sexta, das 7h às 19h.

#### Atendimento Eletrônico

Acesse o Fale Conosco da Junta Comercial do Estado de São Paulo - JUCESP (http://www.institucional.jucesp.sp.gov.br/contact.html).